## **CHECK-IN INSTRUCTIONS**

 Go to Event Central > Butler or type in cbo.io/butler in your browser and log in with ID and admin password.

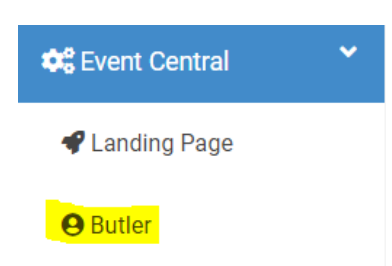

2. Under **Bidder Lookup (Check-In/Check-Out)**, type in the bidder's first name, last name, or bidder number.

| idder Lookup (Check In/Check Out) 📀 |                |
|-------------------------------------|----------------|
| Bidder Name/Number/Company          |                |
|                                     |                |
| Lookup                              | Add New Bidder |
|                                     |                |

3. When you find the name, click on it.

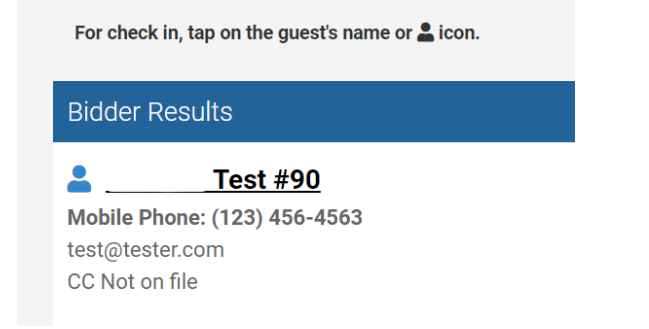

- 4. Verify their phone number, email address and add a credit card if required.
  - a. If turned on, they will receive a welcome text after check-in.
- 5. To add a credit card, tap the blue 'Tap to add a credit card' and enter the card details and billing zip code.

Tap to Add a Credit Card 😔